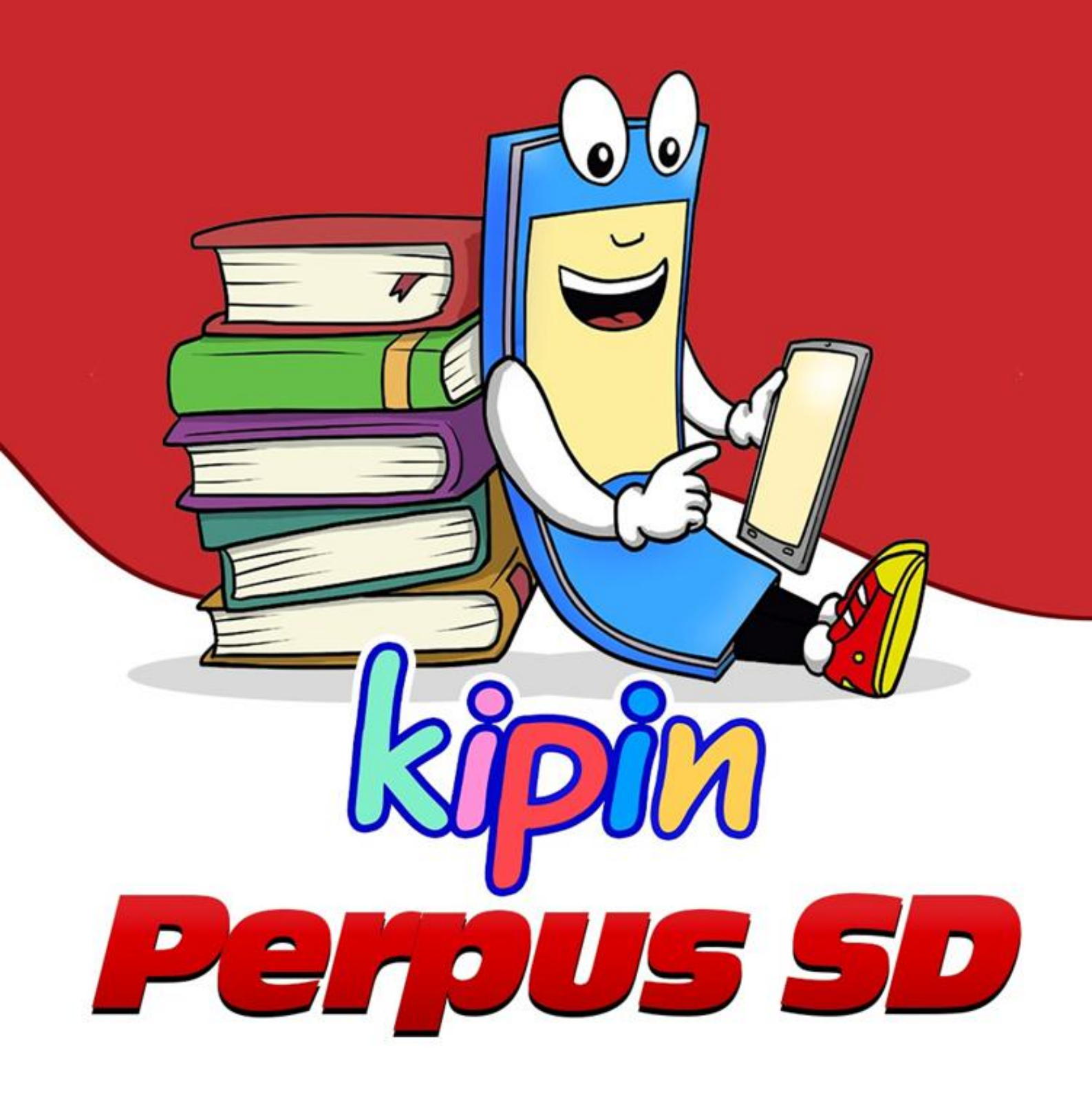

# PANDUAN

### Cara *Install* Aplikasi Kipin Perpus SD di Komputer/Laptop

# DAFTAR ISI

| BAB I : Program CSR Kipin Perpus SD Untuk Sekolah Dasar di<br>Seluruh Indonesia1     |
|--------------------------------------------------------------------------------------|
| BAB II : Menyiapkan Hardware Untuk Menginstal Kipin Perpus<br>SD                     |
| BAB III : Cara Menginstal Aplikasi Kipin Perpus SD V.2.0 Melalui<br>Microsoft Store6 |
| BAB IV : Cara Mengaktifkan Aplikasi Kipin Perpus SD Untuk<br>Pertama Kali9           |

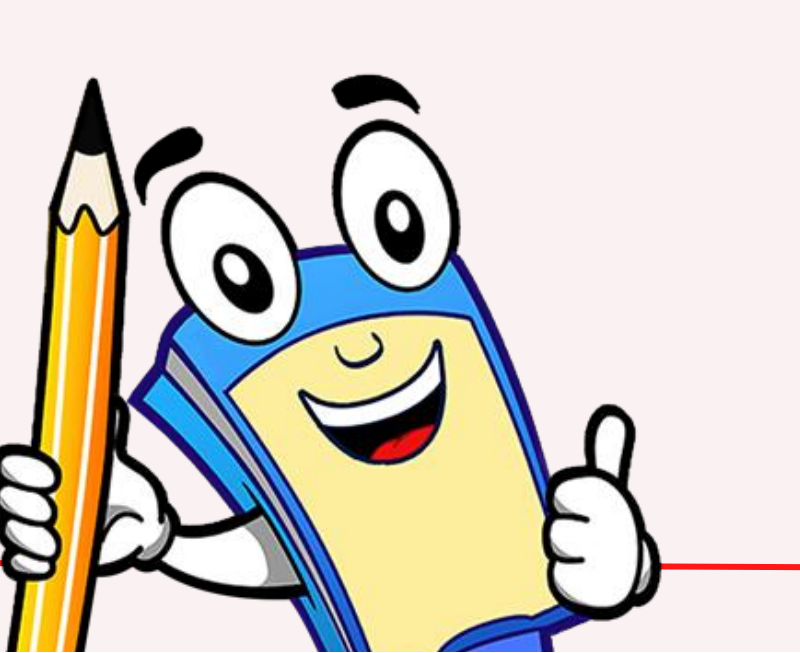

#### BABI:

#### Program CSR Kipin Perpus SD Untuk Sekolah Dasar di Seluruh Indonesia

Kipin Perpus SD merupakan program *Corporate Social Responsibility* (CSR) dari Kipin yang ditujukan untuk Sekolah Dasar yang ada di seluruh Indonesia. Tiap sekolah berhak mendapatkan sebuah modul Aplikasi Kipin Perpus SD (1 sekolah = 1 modul) secara Gratis.

#### Apa saja yang akan didapatkan oleh sekolah?

- 1.Kode resmi member agar Aplikasi "Kipin Perpus SD" dapat diakses pada komputer/laptop sekolah.
- 2. Aplikasi "Kipin Perpus SD" sudah berisi 400 komik pendidikan yang dapat diakses tanpa butuh jalur internet.
- 3. Pelatihan cara install Aplikasi "Kipin Perpus SD".
- 4. Fasilitas *upgrade* data: ribuan buku, video dan latihan soal untuk menambah jumlah koleksi perpustakaan.

#### Keuntungan bagi sekolah:

- 1. Mempunyai Perpustakaan Digital dengan memanfaatkan komputer yang dimiliki oleh sekolah.
- 2. Tidak perlu keluar dana sama sekali karena modul didapatkan secara GRATIS, tanpa dipungut biaya apapun.
- 3. Tidak memerlukan jalur internet saat digunakan.
- 4.Bisa menambahkan data perpustakaan sesuai kebutuhan (video, buku dan latihan soal).

#### Sarana yang harus disediakan oleh Sekolah:

- 1. Komputer/laptop berbasis minimal Windows 10 dengan kapasitas *storage* minimal 50 GB.
- 2. Menyediakan seorang staff/operator untuk mengikuti pelatihan "Kipin Perpus SD"

Info selengkapnya tentang Kipin Perpus SD dapat diakses di link berikut : https://kipin.id/perpusdigitalgratis/

Silahkan akses link berikut untuk mendaftarkan sekolah anda :

https://perpussd.kipin.id/

#### BAB II : Menyiapkan Hardware Untuk Menginstal Kipin Perpus Digital SD

#### Kipin Perpus SD dapat di-install pada Komputer/Laptop sekolah

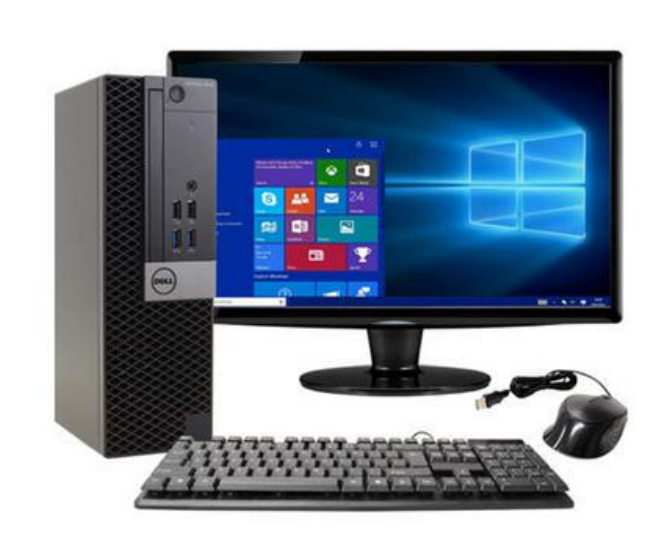

Desktop Komputer

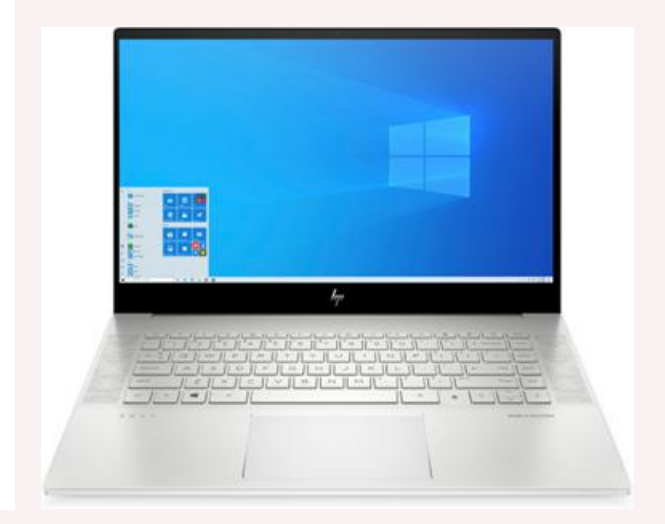

Laptop

#### Spesifikasi komputer/laptop yang dibutuhkan:

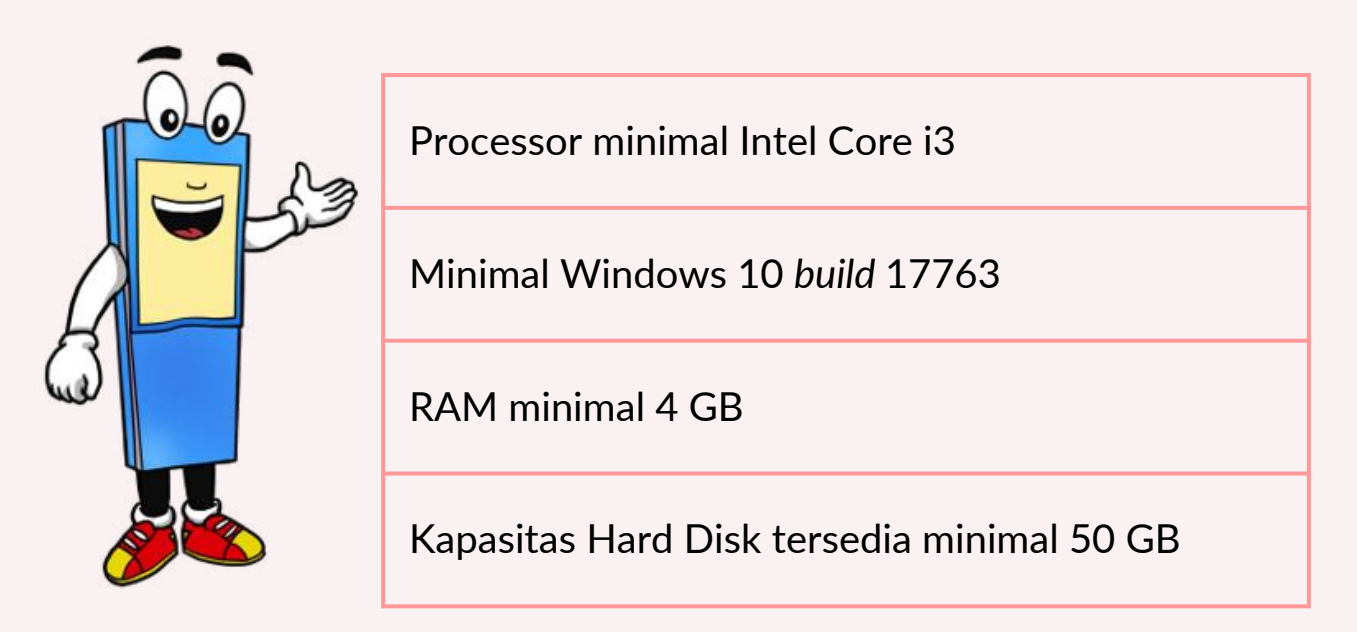

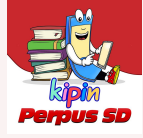

#### Cara cek Build Windows pada Komputer/Laptop

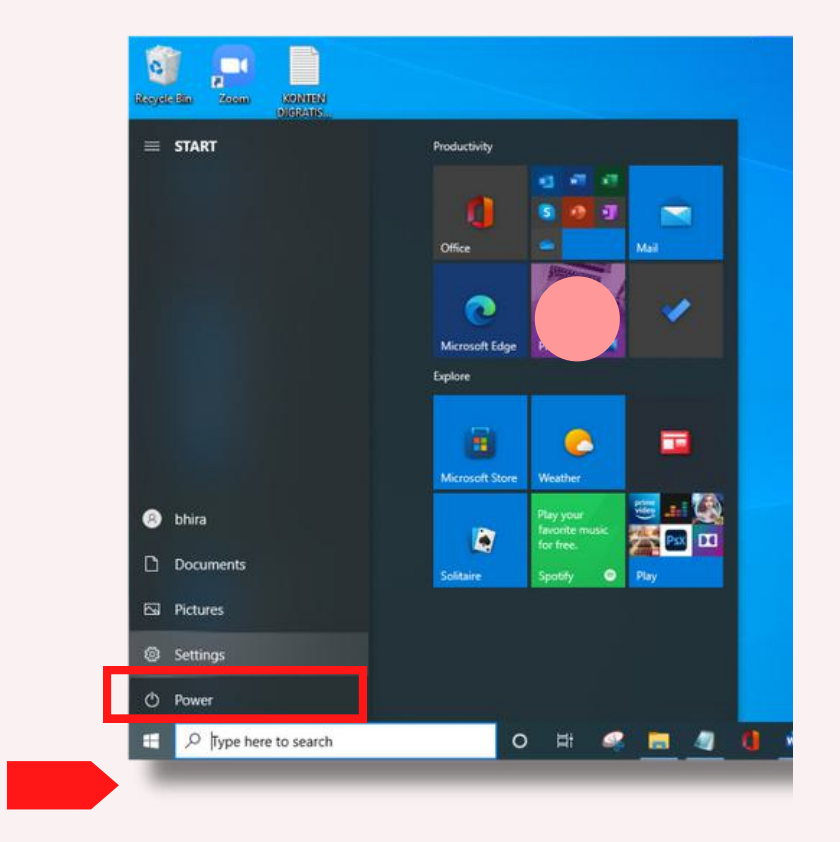

1. Klik icon Windows pada Komputer/Laptop dan pilih 'Settings'

2. Pilih dan klik 'System'

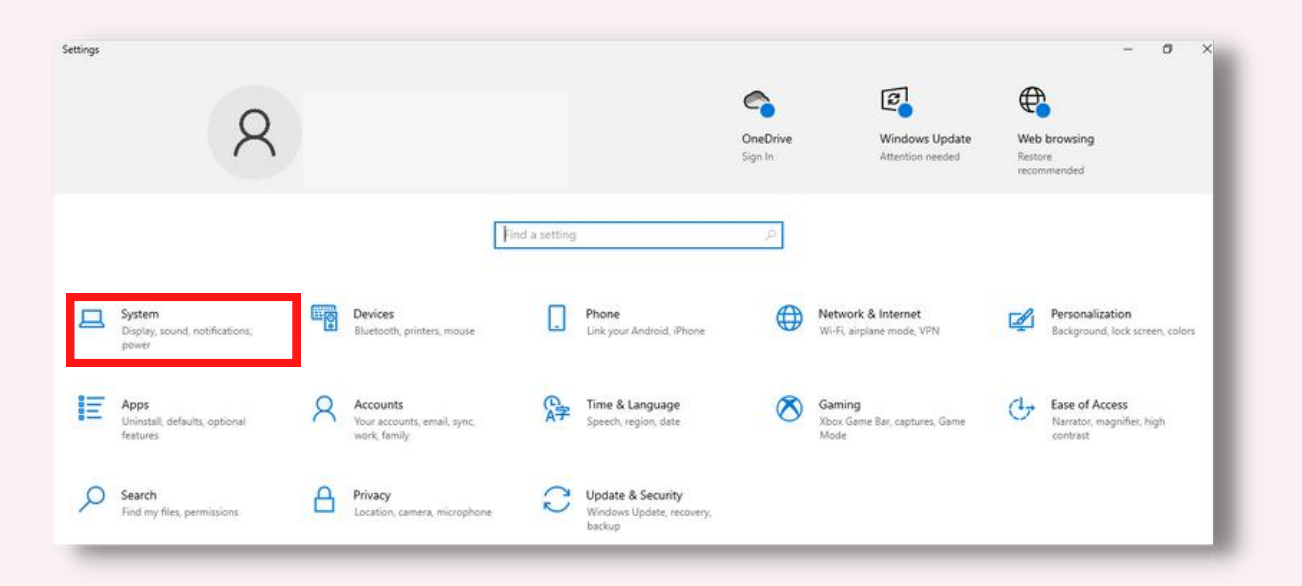

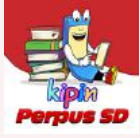

#### 3. Pilih dan klik 'About' dan silakan cek pada 'Device specifications'

| Find a setting                                                                                                    | P Device name                                                                                                    | DESKTOP-4TORK                                            | PI                                                                          |  |  |
|----------------------------------------------------------------------------------------------------|----------------------------------------------------------------------------------------------------|----------------------------------------------------------|-----------------------------------------------------------------------------|--|--|
|                                                                                                    | Processor                                                                                                    | Intel(R) Core(TM                                         | i5-4210U CPU @ 1.70GHz 2.40 GHz                                             |  |  |
| System                                                                                                    | Installed RAM                                                                                                    | 8.00 GB                                                  |                                                                             |  |  |
|                                                                                                    | Device ID                                                                                                    | 4D6B2F51-5E84-                                           | 43DC-980E-9731CBEC1827                                                      |  |  |
| -                                                                                                    | Product ID                                                                                                    | 00330-80000-00                                           | 000-AA931                                                                   |  |  |
| - Battery                                                                                                    | System type                                                                                                    | System type 64-bit operating system, x64-based processor |                                                                             |  |  |
| I Storage                                                                                                    | Pen and touch                                                                                                    | No pen or touch                                          | input is available for this display                                         |  |  |
| B Tablet                                                                                                    | Rename this P                                                                                                    | PC .                                                     |                                                                             |  |  |
| H Multitasking                                                                                                    |                                                                                                    |                                                          |                                                                             |  |  |
| Projecting to this PC                                                                                                    | Windows sp                                                                                                    | pecifications                                            |                                                                             |  |  |
|                                                                                                    | Edition                                                                                                    | Windows 10 Pro                                           |                                                                             |  |  |
| Shared experiences                                                                                                    | Version                                                                                                    | 2004                                                     |                                                                             |  |  |
| , on one of the second second s | and a second second sec |                                                          |                                                                             |  |  |
| Clipboard                                                                                                    | OS build                                                                                                    | 19041.804                                                | Minimal 17763                                                               |  |  |
| Clipboard                                                                                                    | OS build<br>Change product                                                                                                    | 19041.804<br>key or upgrade yo                           | Minimal 17763<br>ur edition of Windows                                      |  |  |
| <ul> <li>Clipboard</li> <li>Remote Desktop</li> <li>About</li> </ul>                                                                                                    | OS build<br>Experience<br>Change product<br>Read the Micros                                                                                                    | 19041.804<br>Key or upgrade yo                           | Minimal 17763<br>ur edition of Windows<br>nent that applies to our services |  |  |

Jika komputer/laptop Anda telah **memenuhi minimal build 17763.xxxx**, maka komputer/laptop dapat menginstal Kipin Perpus SD. Namun jika belum memenuhi, silahkan mengupdate Windows 10 Anda terlebih dahulu.

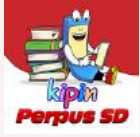

#### Cara Update Windows 10 ke build 17763 atau ke build terbaru

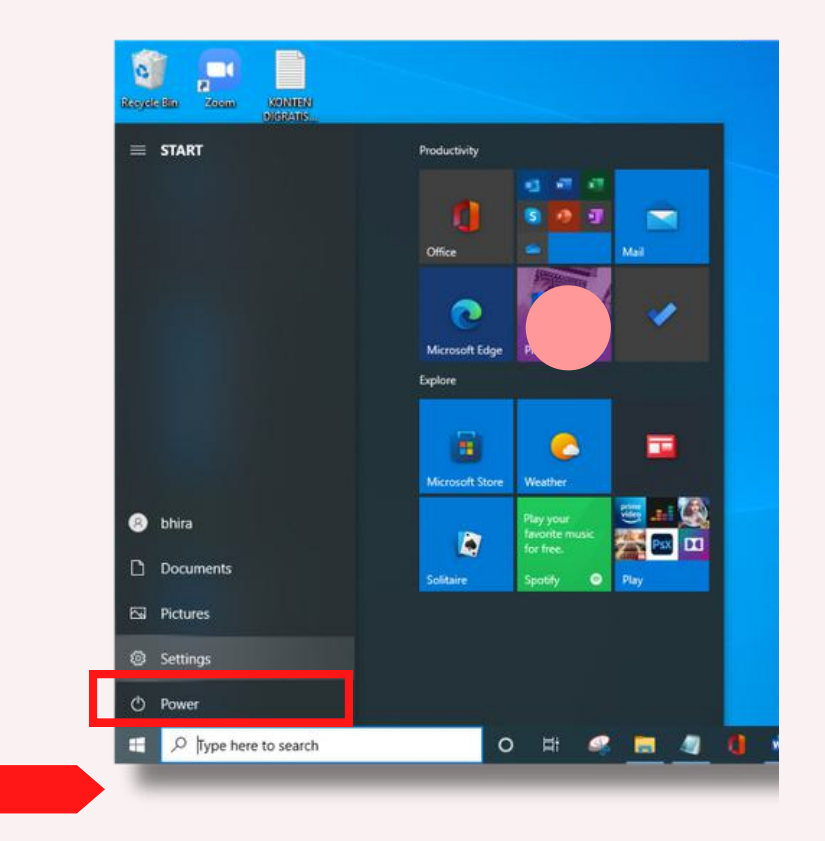

1. Klik icon Windows pada PC/Laptop dan pilih 'Settings'

2. Pilih dan klik 'Update & Security',

silahkan tunggu proses download dan install update Anda

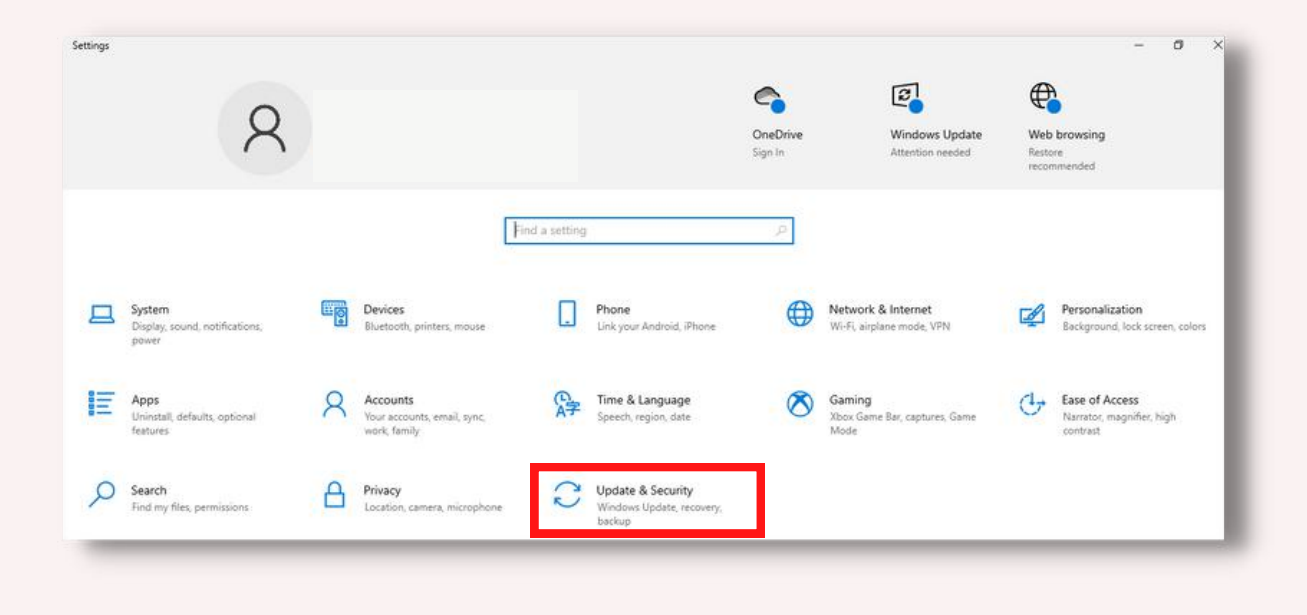

#### BAB III : Cara Menginstal Aplikasi Kipin Perpus SD V.2.0 Melalui Microsoft Store

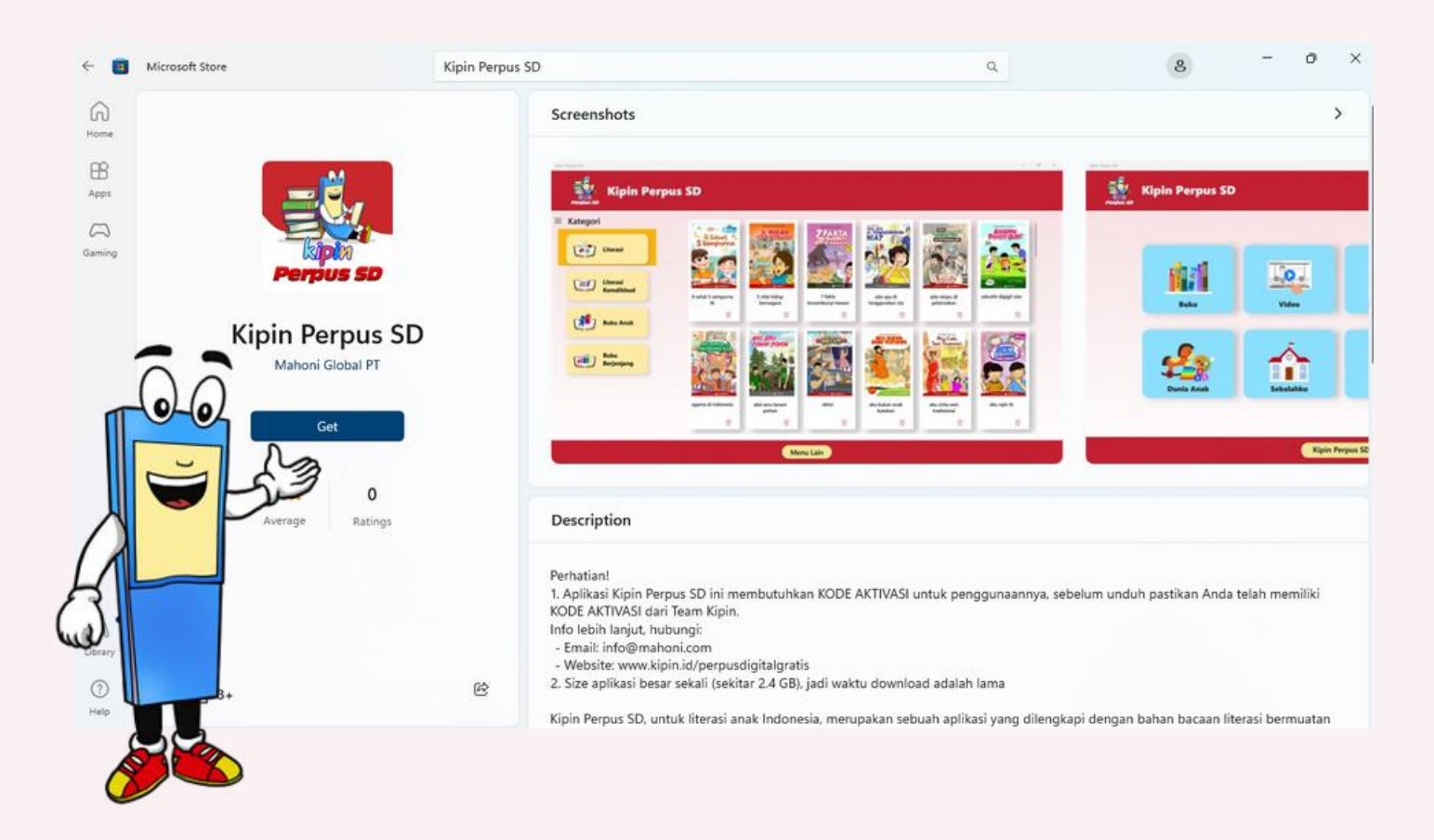

Aplikasi Kipin Perpus SD dapat di-*download* melalui Microsoft Store atau langsung melalui link dibawah ini :

## kipin.id/perpusdigitalgratis/download

#### Note:

- Size aplikasi besar (sekitar 2,5GB) kemungkinan membutuhkan waktu cukup lama untuk menyelesaikan proses *download*.
- Membutuhkan jaringan internet saat download aplikasi, aktivasi dan *login* ke aplikasi.

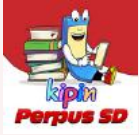

#### Cara install Aplikasi Kipin Perpus SD

1. Download "Kipin Perpus SD" melalui link: kipin.id/perpusdigitalgratis/download

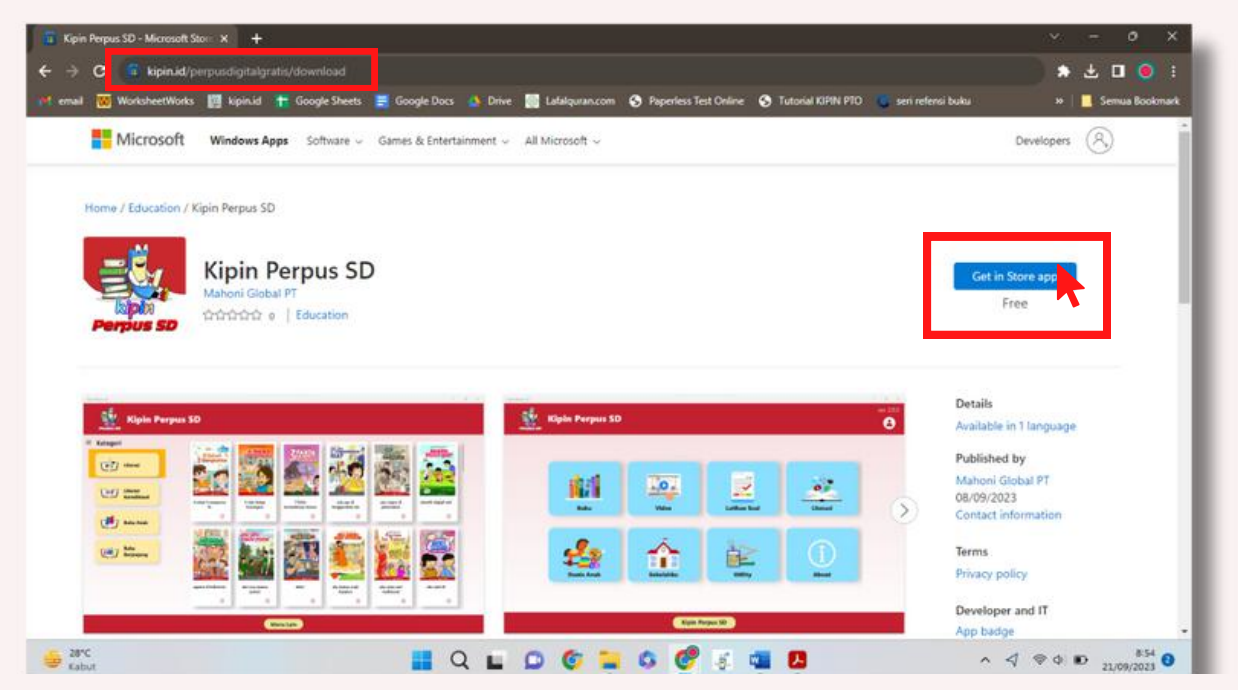

2. *Download* Aplikasi "Kipin Perpus SD" pada Microsoft Store dengan pilih dan klik 'Get/Dapatkan'.

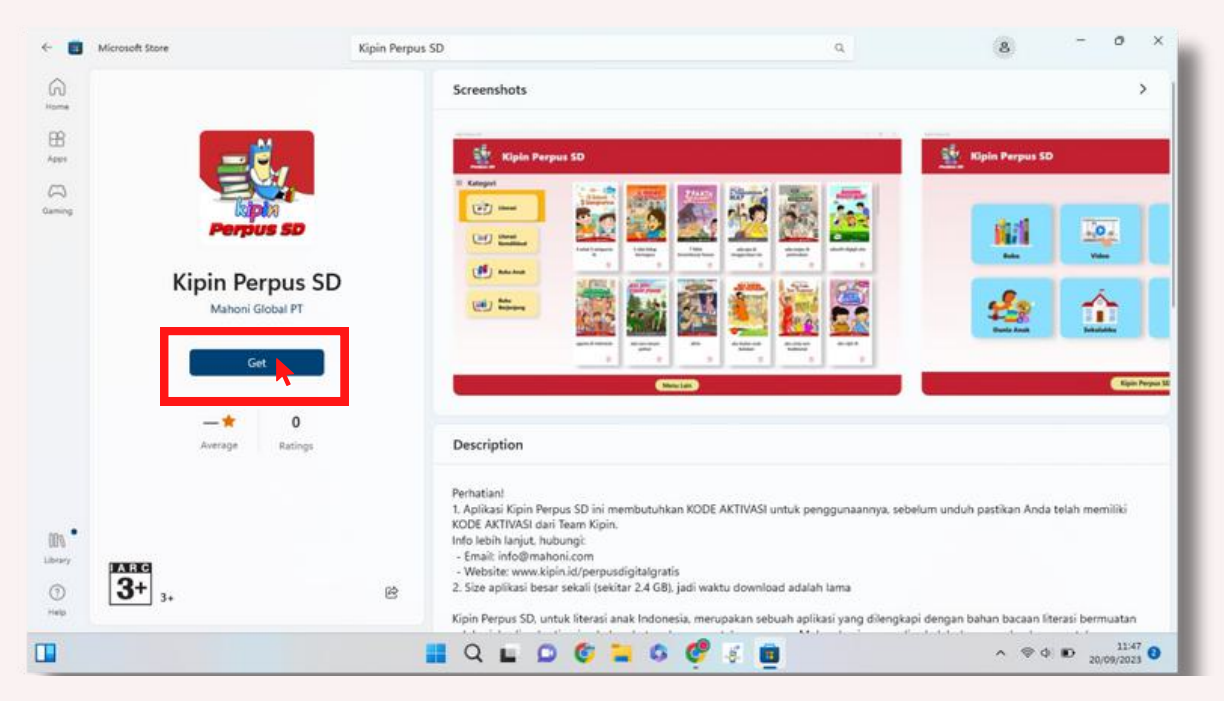

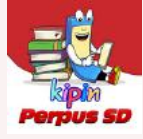

3. Tunggu proses download Aplikasi "Kipin Perpus SD", ukuran aplikasi besar sehingga proses download lama (menyesuaikan kecepatan jaringan internet. Kami sarankan Anda menggunakan jaringan internet berkecepatan tinggi agar proses lebih cepat.

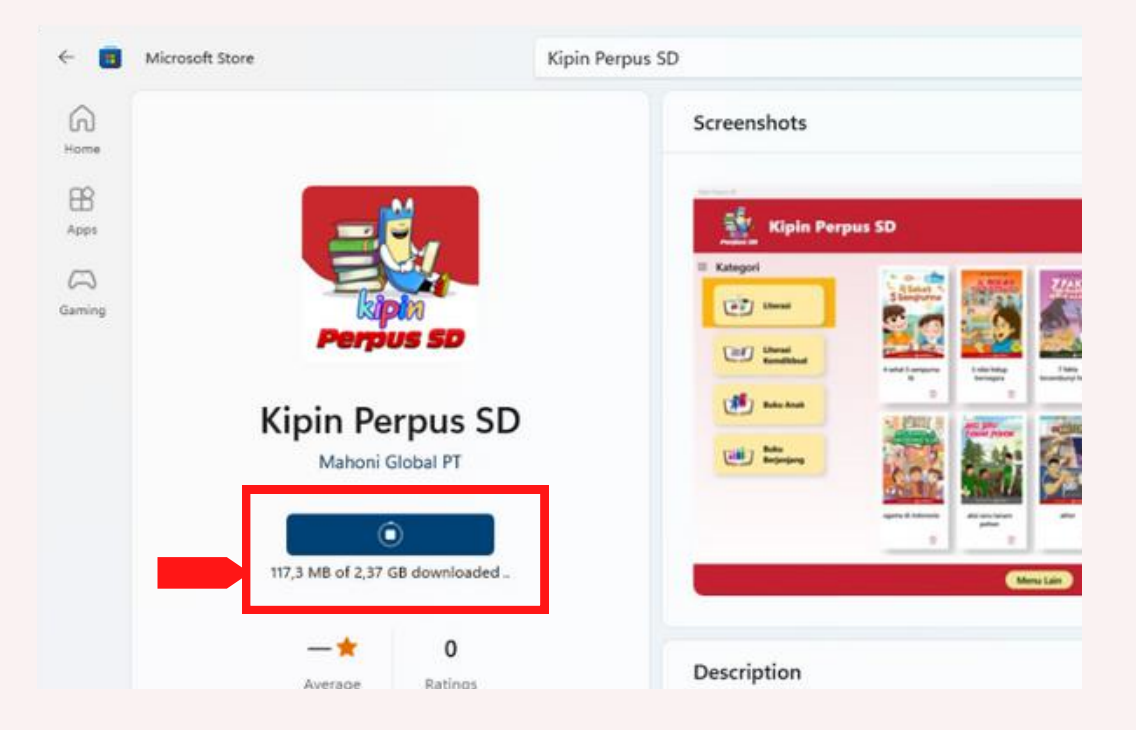

**4. Setelah proses** *download* **selesai pilih dan klik 'open/buka'** untuk membuka Aplikasi "Kipin Perpus SD".

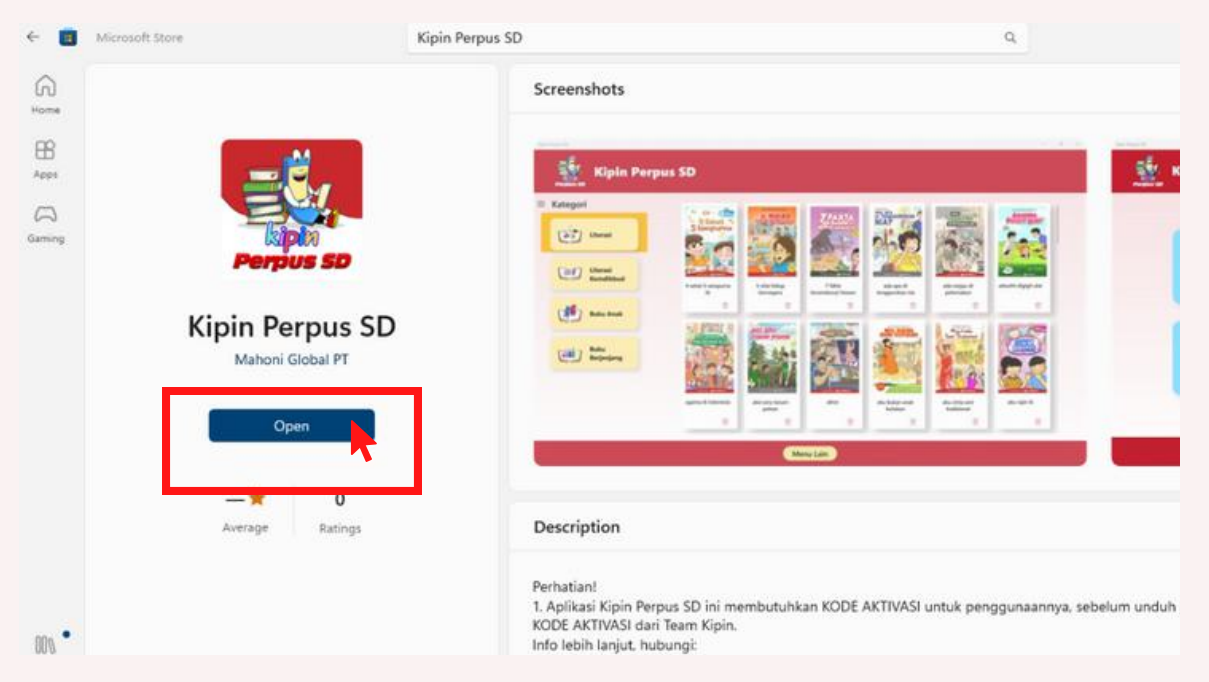

SELAMAT! Aplikasi "Kipin Perpus SD" telah berhasil ter-*install* di Komputer/Laptop Anda.

#### BAB V:

Cara Mengaktifkan Aplikasi Kipin Perpus SD Untuk Pertama Kali

1. Klik *icon* Windows pada Komputer/Laptop Anda, lalu pilih dan klik 'Kipin Perpus SD'.

|    |              | 1               |        |                        | í |  |
|----|--------------|-----------------|--------|------------------------|---|--|
| =  | #            | Productivity    |        |                        |   |  |
|    | 3D Viewer    |                 |        | See all of your        |   |  |
|    | c            |                 | 🗢 🙆 🗉  | emails in one<br>place |   |  |
|    | Talculator   | Office          | 5      | Mail 📑                 |   |  |
|    | 🛗 Calendar   |                 |        |                        |   |  |
|    | Camera       |                 |        |                        |   |  |
|    | 🕜 Clock      | Microsoft Edge  | Photos | Microsoft News         |   |  |
|    | Cortana      | Explore         |        |                        |   |  |
|    |              |                 |        |                        |   |  |
|    | Feedback Hub |                 | 1      |                        |   |  |
|    | 亏 Films & TV | Microsoft Store |        |                        |   |  |
| 0  | G            |                 |        |                        |   |  |
|    | 🥱 Get Help   |                 |        |                        |   |  |
|    | Groove Music |                 |        |                        |   |  |
| 63 | ĸ            |                 |        |                        |   |  |
|    |              | -               |        |                        |   |  |
| ~  |              |                 |        |                        |   |  |
| Q  | m<br>👄 14-7  |                 |        |                        |   |  |
| =  | ۵ 🚍          |                 |        |                        |   |  |

2. Aplikasi akan terbuka seperti gambar di bawah ini, tunggu proses *loading* sekitar 1-5 menit.

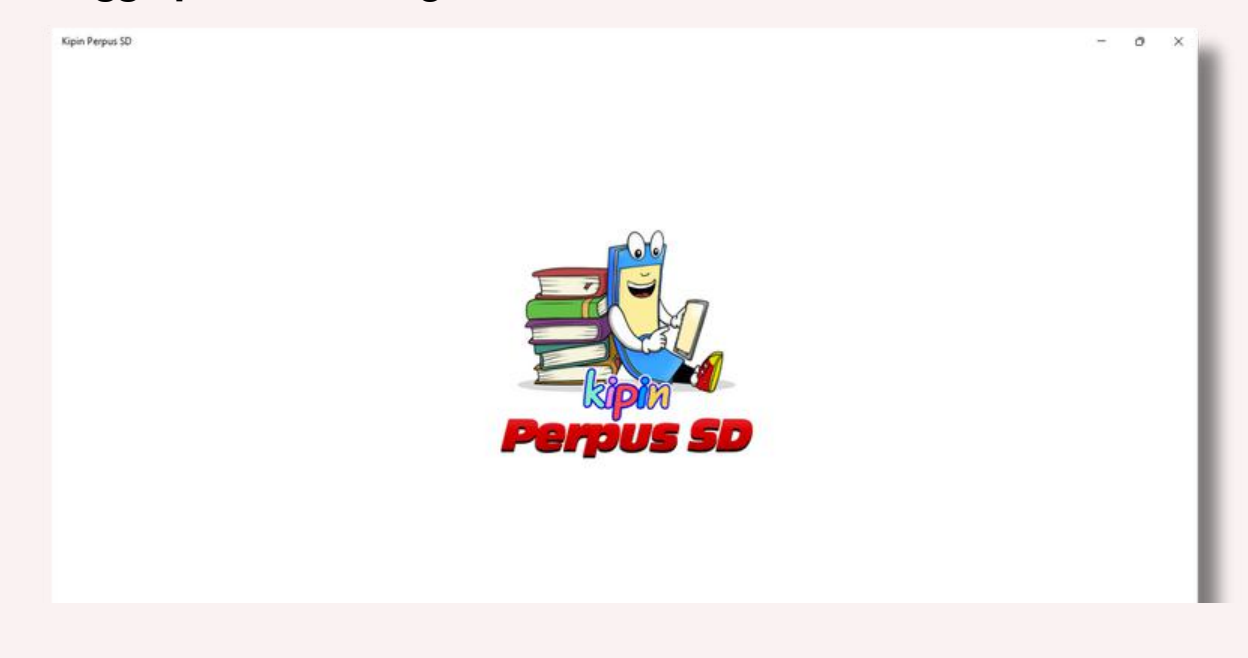

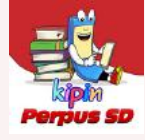

**3.** Setelah Aplikasi terbuka akan muncul tampilan **Aktivasi** seperti gambar di bawah ini.

Masukkan 'Kode Aktivasi'\*, kemudian pilih dan klik 'Submit'.

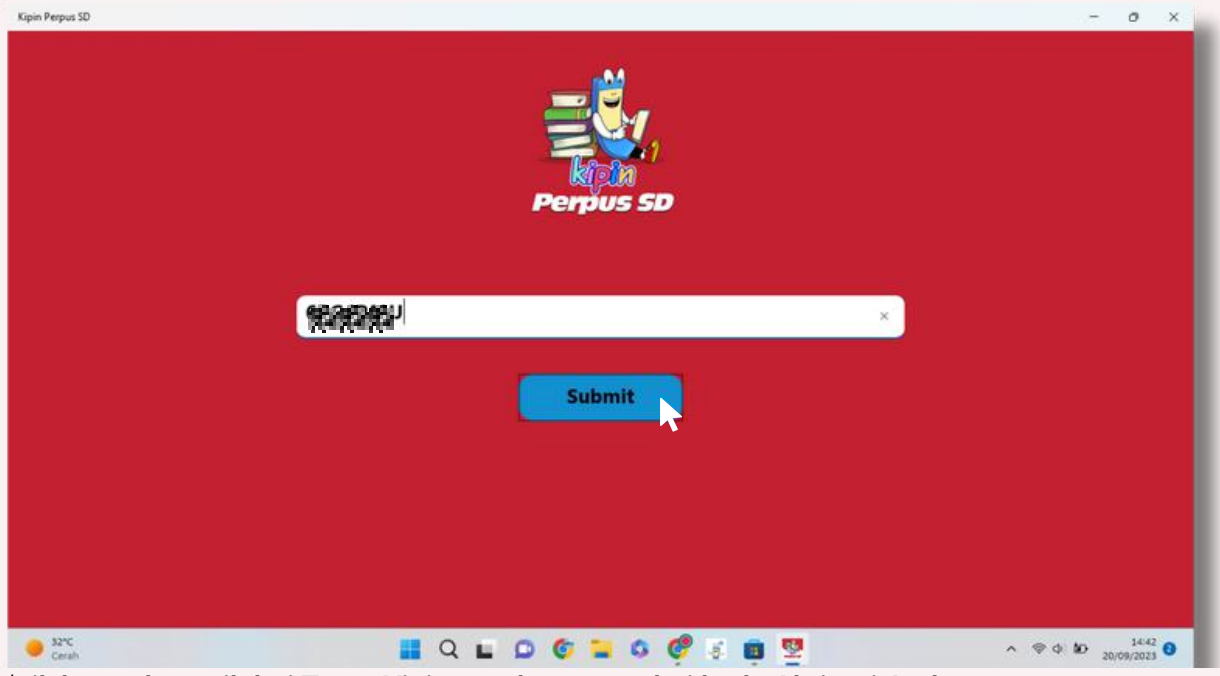

\*silakan cek email dari Team Kipin untuk mengetahui kode Aktivasi Anda.

**4.** Jika **Aktivasi berhasil** maka akan muncul tampilan seperti gambar di bawah ini. **Kemudian pilih dan klik 'Lanjut'.** 

|               | Perpus SD                             |           |
|---------------|---------------------------------------|-----------|
|               | Aktivasi berhasil<br>Lanjur<br>Submit |           |
|               |                                       |           |
| <b>0</b> 32°C |                                       | ^ ⊗ ¢ \$0 |

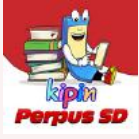

5. Selanjutnya akan muncul tampilan di bawah ini.

Masukkan 'NIKS dan Password'\*, kemudian pilih dan klik 'Submit'.

| Kipin Perpus SD | Perpus SD                                              | - 0 X                             |
|-----------------|--------------------------------------------------------|-----------------------------------|
|                 | FK20230088                                             |                                   |
|                 | ••••••                                                 |                                   |
|                 | Submit                                                 |                                   |
|                 | Powered by                                             |                                   |
|                 | 😤 kipin                                                |                                   |
|                 |                                                        |                                   |
| erah            | 📕 Q 🖬 🗭 🎯 🐂 🎯 😻 🦉                                      | ∧ ⊕ ∳ ₩ <sup>15:15</sup> <b>0</b> |
| *silakan cek e  | mail dari Team Kipin untuk mengetahui 'NIKS dan Passwo | ord' Anda.                        |

#### 6. Tunggu proses *loading* pada kategori 'Literasi'.

Loading membutuhkan waktu sekitar 5-15 menit.

| ipin Perpus SU            |                       | - 0 X           |
|---------------------------|-----------------------|-----------------|
| Kipin Perp                | us SD                 |                 |
| - Kategori                |                       |                 |
| Literasi                  |                       |                 |
|                           |                       |                 |
|                           |                       |                 |
|                           | •                     |                 |
| Buku Anak                 |                       |                 |
| Fill 7 Buku<br>Berieniang |                       |                 |
|                           | Menu Lain             |                 |
| 9 32°C<br>Cerah           | 📕 Q 🖬 🖸 🎯 🐂 🍳 🥙 🕷 🧱 🕎 | ∧ ⊕ ¢ ₩ 15:15 3 |

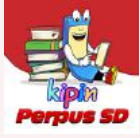

**7.** Akan muncul koleksi Literasi, lalu lanjutkan untuk *loading* koleksi selanjutnya yakni 'Literasi Kemdikbud'. **Pilih dan klik 'OK'.** 

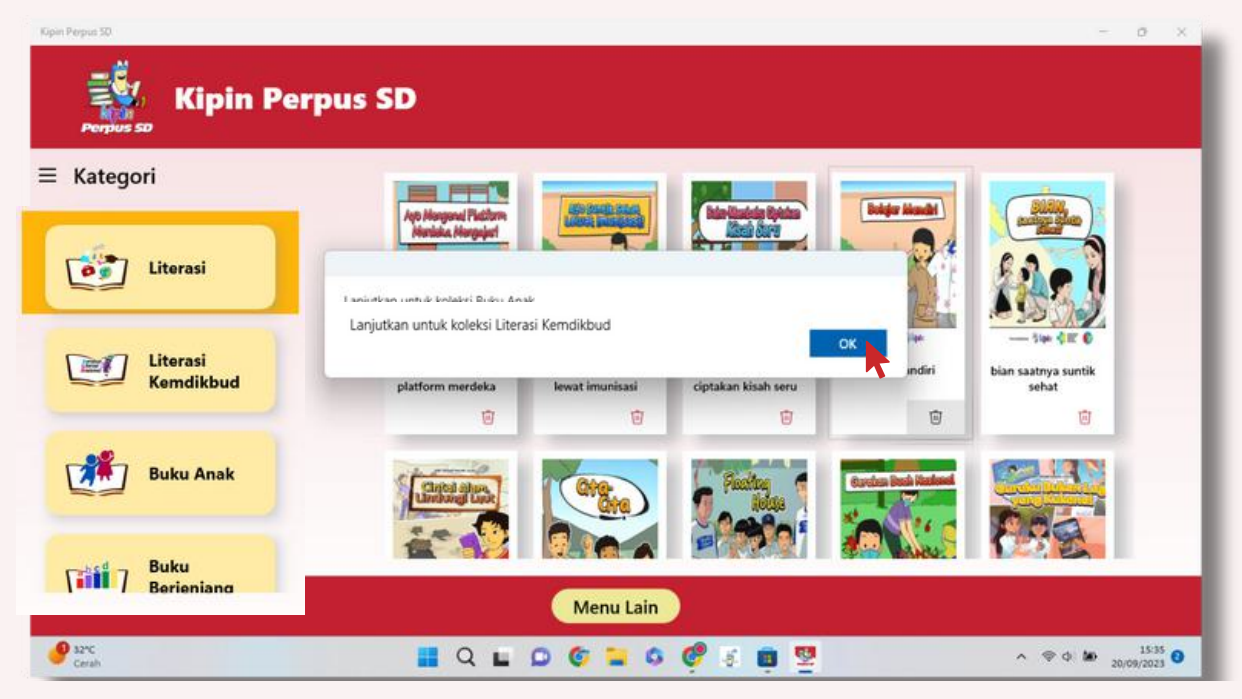

**8.** Akan muncul koleksi 'Literasi Kemdikbud', lalu lanjutkan untuk *loading* koleksi selanjutnya yakni 'Buku Anak'. **Pilih dan klik 'OK'.** 

| ategori            |                                  | and the second  |                     | Brider Mandel                |                              |
|--------------------|----------------------------------|-----------------|---------------------|------------------------------|------------------------------|
| Literasi           | Maniaka, Margajari               |                 | line dara           | 24                           |                              |
| Literasi           | Lanjutkan untuk koleksi Buku An  | ak              |                     |                              |                              |
| Kemdikbud          | platform merdeka                 | lewat imunisasi | ciptakan kisah seru | indiri                       | bian saatnya suntik<br>sehat |
| Buku Anak          | ۵                                | Ø               | ۵                   | ۲                            | Ū                            |
|                    | Cinital altera<br>Lineburgh Land | (Cre<br>Cre     | Pasitan 1           | Concision Design (Standards) |                              |
| Buku<br>Beriepiang | 20 10                            |                 |                     |                              | E Car                        |

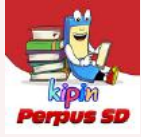

**8.** Akan muncul koleksi 'Buku Anak', lalu lanjutkan untuk *loading* koleksi selanjutnya yakni 'Buku Berjenjang'. **Pilih dan klik 'OK'.** 

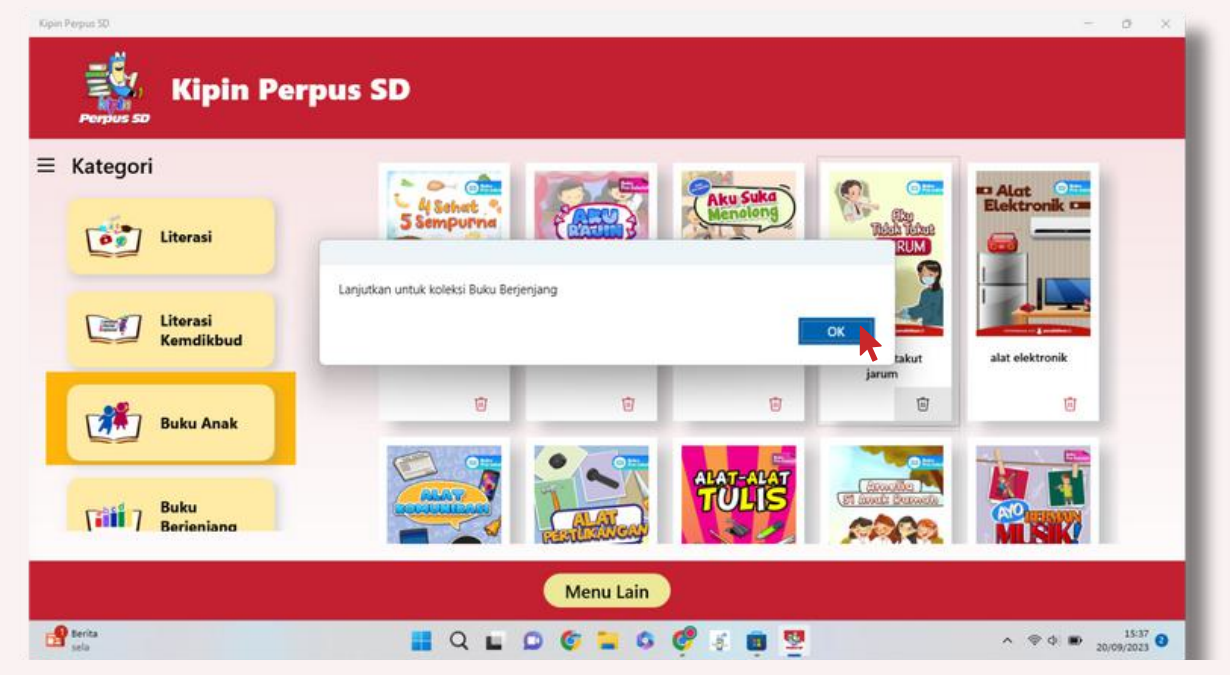

8. Akan muncul koleksi 'Buku Berjenjang'.

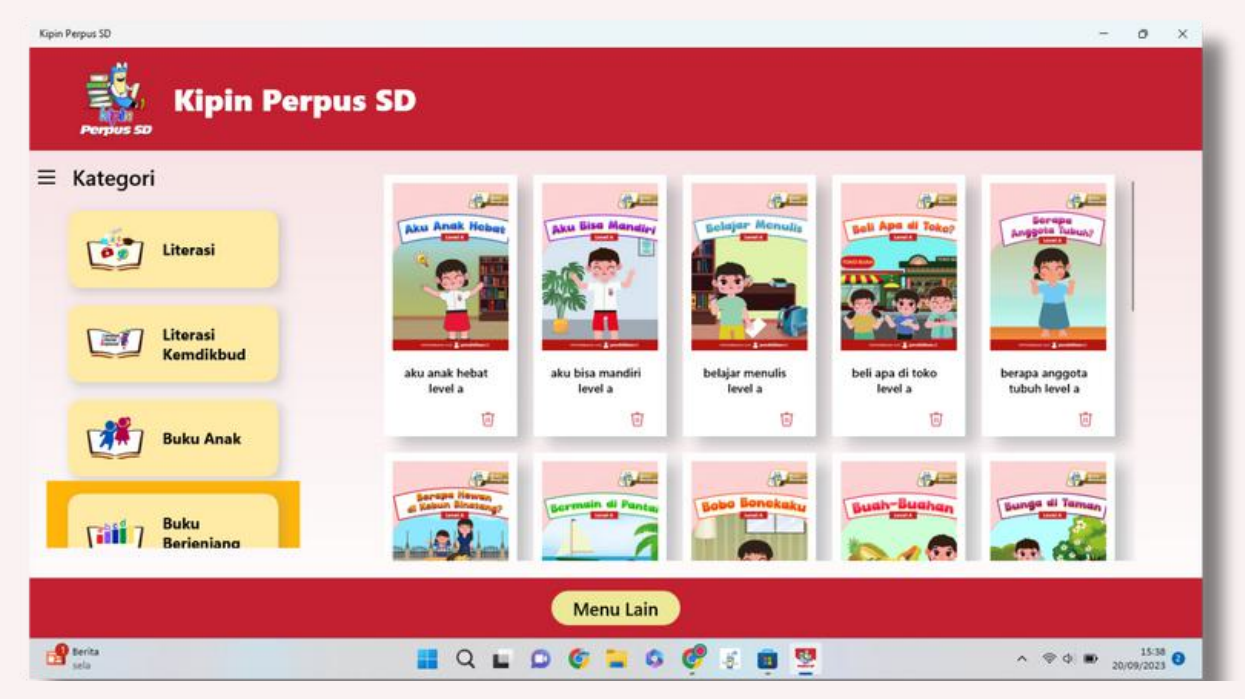

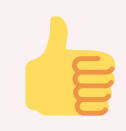

## Aplikasi Kipin Perpus SD

siap dipakai tanpa perlu jaringan internet lagi !

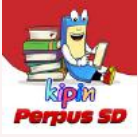

Anda dapat *upgrade* data untuk menambah koleksi perpustakaan dengan pilih dan klik 'menu lain'.

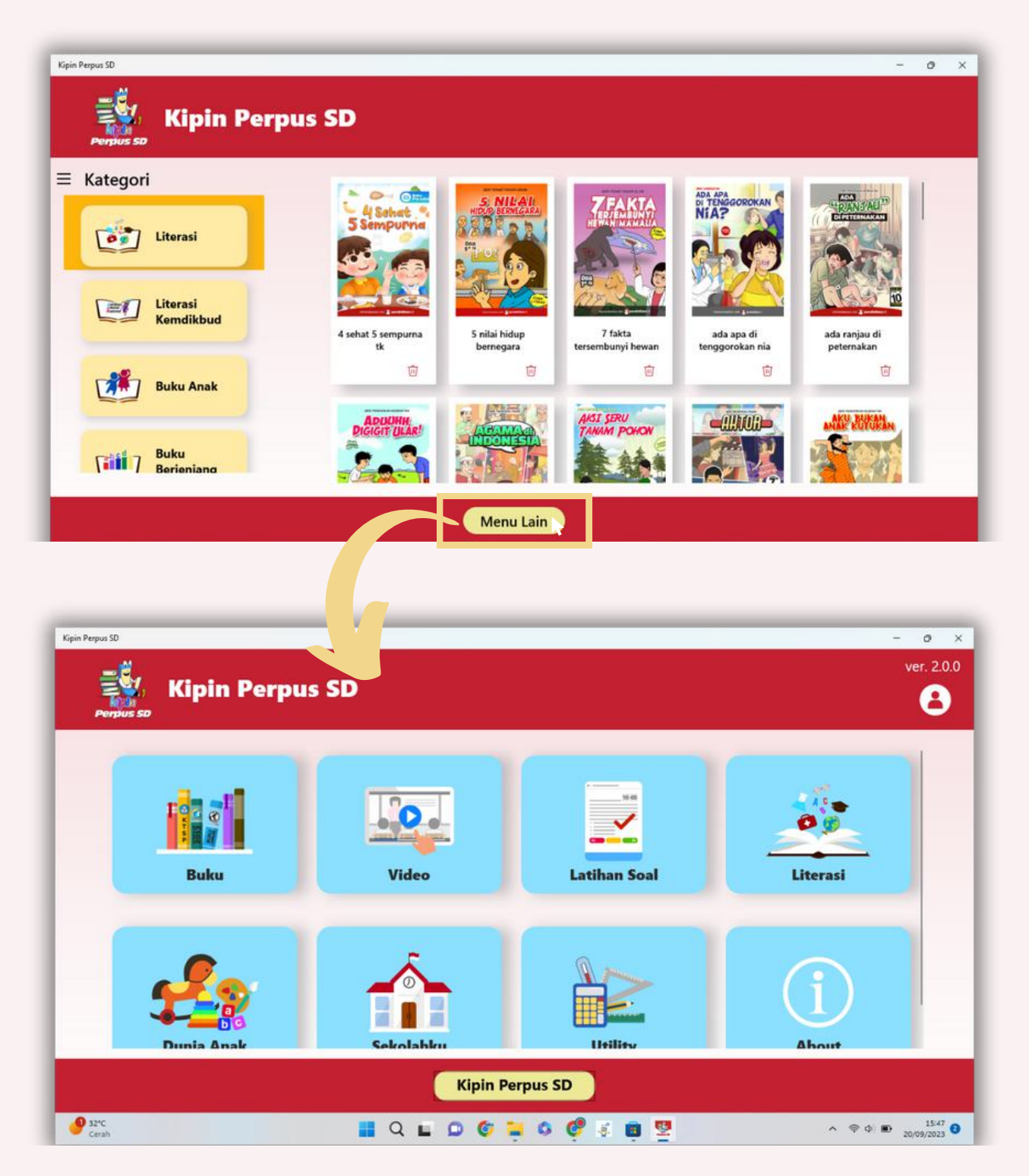

Seluruh Konten Pendidikan Kipin (ribuan buku, video, dan latihan soal) pada menu ini dapat diunduh secara Gratis, namun proses mengunduh membutuhkan jaringan internet. Selanjutnya konten yang telah diunduh akan masuk ke dalam *library* dan dapat diakses tanpa perlu jaringan internet lagi.

## Tersedia LICOP Komik Literasi

10

10

Perubahan di Tubuh Tio **IET TANPA** 

Rempah Jusantara

10

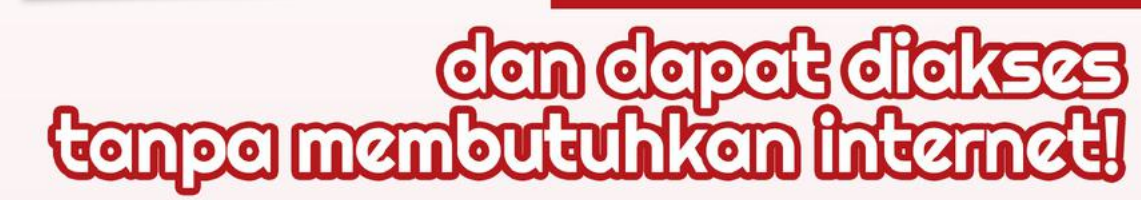

PENYESALAN

10

7)

GRATIS

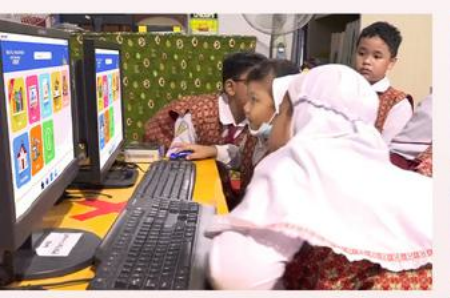

SERI KESEHATAN

USIA 10+TH

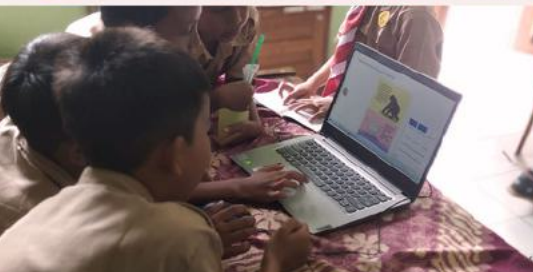

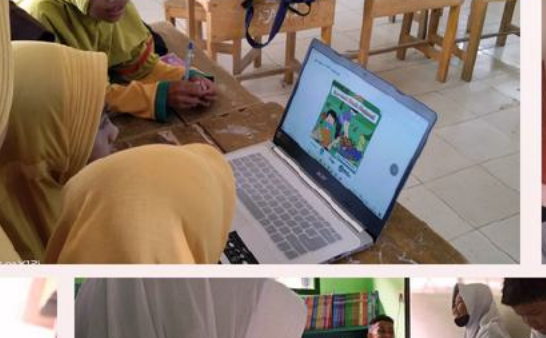

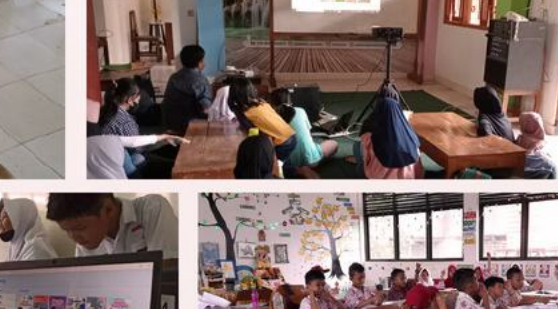

Din

ARSIN

erpus SD